# **Access Onboarding Forms in the Document Center**

## **Overview**

Employment forms that a successful candidate completes as part of the onboarding process are stored in the SuccessFactors Document Center. Applicable benefit forms must be accessed in the Document Center so that relevant information can be enterend into SAP as part of the Onboarding Action.

## Procedure

1. Click the Home menu and select **Onboarding** from the drop-down.

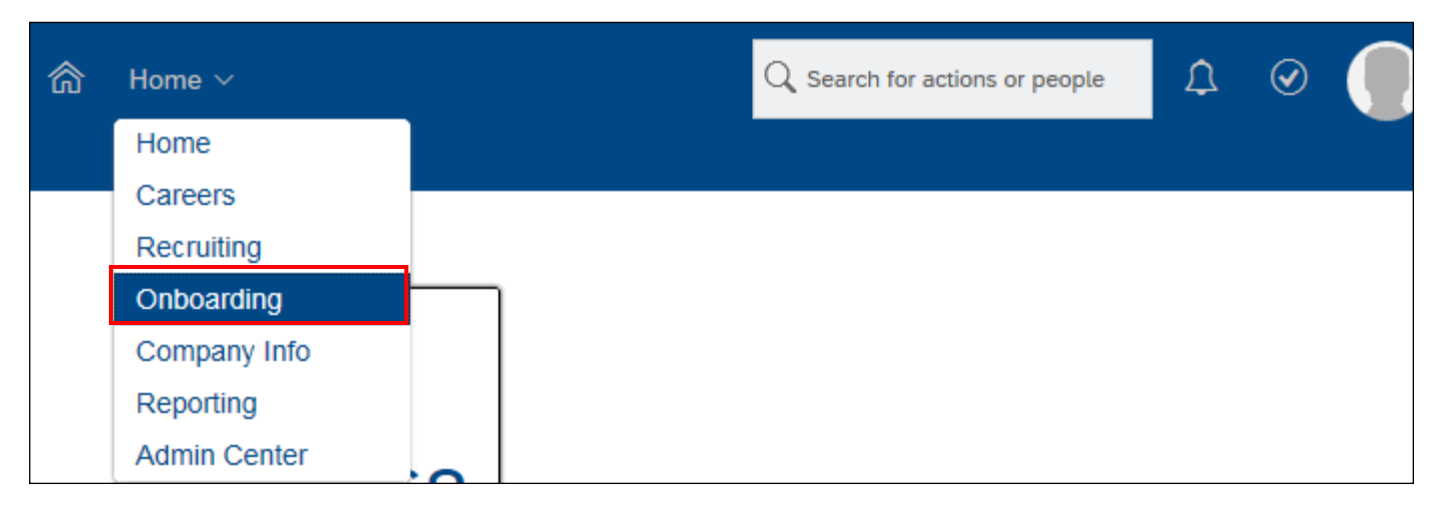

The Onboarding Dashboard screen appears.

- 2. Click we beside the **Onboarding Dashboard** menu.
- **3.** Select **Document Center** from the drop-down.

| ☆ Onboarding ∨     |                            | Q Search for actions or people |              |                | HRSS Req Approv | al 🗸              |              |
|--------------------|----------------------------|--------------------------------|--------------|----------------|-----------------|-------------------|--------------|
| Onboarding Dashb   | oard 🗸 🛛 New Hire Activiti | es                             |              |                |                 |                   |              |
| Home               | (P)12 (P)34                | (1)44                          |              | 208            |                 |                   |              |
| Reports            | My Tasks Waiting on O      | . Overdue                      | Comple       | eted           |                 |                   |              |
| Document Center    | cesses                     | + Create N                     | lew Task     | C Refresh List | <u>↓</u> Export |                   |              |
| Process            | 46                         | 🔲 My Ta                        |              | Assigned To    | Start Date      |                   |              |
| My Profile         | on Step 10                 | PostHi                         | re Verificat | tion Sten      | 0               | Me                | Nov 20, 2018 |
| New Employee St    | ep 34                      | POSITI                         | re vennca    | lion Step      |                 |                   |              |
| ✓ Signature Step 2 |                            | PostHi                         | re Verificat | tion Step      | 0               | Me                | Nov 19, 2018 |
| Notifications      | 153                        | PostHi                         | re Verificat | tion Step      | 000             | Ме                | Nov 19, 2018 |
|                    |                            | New E                          | mployee S    | itep           | 000             | New Employee Step | Nov 30, 2018 |

The *Document Center* screen appears.

#### SuccessFactors How-To

- **4.** Enter information in one or more of the search criteria fields:
  - Enter name(s) in the First Name and/or Last Name fields (entering both a first and last name will narrow the search results).
  - Enter a document name in the **Document Name** field to search for specific document(s) (e.g.Blue Cross).
    - As you type in the field, the system proposes document names to select directly below the field (see screenshot below).
  - Leave all fields blank to display *all* documents for *all* employees in the Document Center.
- 5. Click Submit.

| Nev | v Hire Activities                           |                                           |                                                                                                    |
|-----|---------------------------------------------|-------------------------------------------|----------------------------------------------------------------------------------------------------|
|     | First Name<br>Last Name<br>Document<br>Name | HSC<br>Bluecross HSC Dental Form<br>17002 | Document Center           Submit         Clear         Advanced Search         Single Upload         Bulk Upload         Bulk Download           Results         Results         Results         Results         Results         Results |
|     |                                             |                                           |                                                                                                    |

Note: You can click the Advanced Search button to access additional search criteria options if necessary.

The results of your search display under the Results heading.

#### 6. Click a document row to activate viewing and downloading options.

| Submit       Clear       Advanced Search       Single Upload       Bulk Upload       Bulk Download         Document<br>Name       Messervey       Submit       Clear       Advanced Search       Single Upload       Bulk Upload       Bulk Download         Results         Ocument Name       State       State <td< th=""><th>w Hire Activities</th><th></th><th></th><th></th><th></th><th></th><th></th><th></th><th></th></td<>                                                                                                    | w Hire Activities                         |             |           |            |                |                 |               |            |                  |
|----------------------------------------------------------------------------------------------------|-------------------------------------------|-------------|-----------|------------|----------------|-----------------|---------------|------------|------------------|
| First Name<br>Last Name<br>Document<br>Name       Morgan<br>Messervey         Document<br>Name       Submit       Clear       Advanced Search       Single Upload       Bulk Upload       Bulk Download         Entit       Clear       Advanced Search       Single Upload       Bulk Download         Print       Clear       Advanced Search       Single Upload       Bulk Download         Print       Clear       Morgan       Advanced Search       Single Upload       Bulk Download         Print       To Excel       To Excel       To manage       To manage       To ma                                                                                                    |                                           |             |           |            |                |                 |               |            |                  |
| First Name       Morgan         Last Name       Messervey         Document<br>Name       Submit       Clear       Advanced Search       Single Upload       Bulk Upload       Bulk Download         Results                                                                                                    |                                           |             |           | Document C | enter          |                 |               |            |                  |
| Last Name       Messervey         Document<br>Name       Submit       Clear       Advanced Search       Single Upload       Bulk Upload       Bulk Download         Results         Print       To Excel         ✓       Document Name       SSN       Last Name       First Name       Middle Initial       Maiden Name       Date Of Birth       Start Date       Termination Date         Print       To Excel       XXXXXXXX000       Messervey       Morgan       4/26/2000       5/13/2024         Manitoba Personal Tax Credits Return 2024       XXXXXXX000       Messervey       Morgan       4/26/2000       5/13/2024         Gonflict of Interest       XXXXXXX000       Messervey       Morgan       4/26/2000       5/13/2024         Bluecross HSC Dental Form 17002       XXXXXX000       Messervey       Morgan       4/26/2000       5/11/2024         Personal Tax Credits Return 2024       XXXXXX000       Messervey       Morgan       4/26/2000       5/11/2024         Bluecross HSC Dental Form 17002       XXXXXX000       Messervey       Morgan       4/26/2000       5/11/2024         Personal Tax Credits Return 2024       XXXXXX000       Messervey       Morgan       4/26/2000       5/11/2024         Manitoba Personal Tax C                                                                                                    | First Name Morgan                         |             |           |            |                |                 |               |            |                  |
| Document<br>Name       Submit       Clear       Advanced Search       Single Upload       Bulk Upload       Bulk Download         Results         Print       To Excel           Personal Tax Credits Return 2024        xxx-xx-000         Messervey         Morgan        Middle Initial       Maiden Name        Date Of Birth         Start Date        Termination Date             Personal Tax Credits Return 2024        xxx-xx-000         Messervey         Morgan        4/26/2000        5/13/2024             Conflict of Interest        xxx-xx-000         Messervey         Morgan        4/26/2000        5/13/2024             Bluecross HSC Dental Form 17002        xxx-xx-000         Messervey         Morgan        4/26/2000        5/13/2024             Personal Tax Credits Return 2024        xxx-xx-000         Messervey         Morgan        4/26/2000        5/13/2024             Conflict of Interest        xxx-xx-000         Messervey         Morgan        4/26/2000        5/13/2024             Personal Tax Credits Return 2024        xxx-xx-000         Messervey         Morgan        4/26/2000        5/13/2024             Manitoba Personal Tax Credits Return 2024                                                                                                    | Last Name Messervey                       |             |           |            |                |                 |               |            |                  |
| Y       Document Name       SSN       Last Name       First Name       Middle Initial       Maiden Name       Date Of Birth       Start Date       Termination Date         Personal Tax Credits Return 2024       xxx-xx-0000       Messervey       Morgan       4/26/2000       5/13/2024         Manitoba Personal Tax Credits Return 2024       xxx-xx-0000       Messervey       Morgan       4/26/2000       5/13/2024         Confidentiality Policy and Pledge       xxx-xx-0000       Messervey       Morgan       4/26/2000       5/13/2024         Bluecross HSC Dental Form 17002       xxx-xx-000       Messervey       Morgan       4/26/2000       5/11/2024         Personal Tax Credits Return 2024       xxx-xx-0000       Messervey       Morgan       4/26/2000       5/13/2024         Bluecross HSC Dental Form 17002       xxx-xx-0000       Messervey       Morgan       4/26/2000       5/11/2024         Personal Tax Credits Return 2024       xxx-xx-000       Messervey       Morgan       4/26/2000       5/11/2024         Manitoba Personal Tax Credits Return 2024       xxx-xx-000       Messervey       Morgan       4/26/2000       5/11/2024         Manitoba Personal Tax Credits Return 2024       xxx-xx-000       Messervey       Morgan       4/26/2000       5/11/2024 <td>Name</td> <td>Sut</td> <td>omit )</td> <td>Clear</td> <td>Advanced</td> <td>d Search Single</td> <td>Upload Bu</td> <td>ulk Upload</td> <td>Bulk Download</td> | Name                                      | Sut         | omit )    | Clear      | Advanced       | d Search Single | Upload Bu     | ulk Upload | Bulk Download    |
| Y       Document Name       SSN       Last Name       First Name       Middle Initial       Maiden Name       Date Of Birth       Start Date       Termination Date         -       Personal Tax Credits Return 2024       xxx:xx-0000       Messervey       Morgan       4/26/2000       5/13/2024         -       Manitoba Personal Tax Credits Return 2024       xxx:xx-0000       Messervey       Morgan       4/26/2000       5/13/2024         -       Confidentiality Policy and Pledge       xxx:xx-0000       Messervey       Morgan       4/26/2000       5/13/2024         -       Confidentiality Policy and Pledge       xxx:xx-0000       Messervey       Morgan       4/26/2000       5/13/2024         -       Confidentiality Policy and Pledge       xxx:xx-0000       Messervey       Morgan       4/26/2000       5/13/2024         -       Bluecross HSC Dental Form 17002       xxx:xx-0000       Messervey       Morgan       4/26/2000       5/11/2024         -       Personal Tax Credits Return 2024       xxx:xx-0000       Messervey       Morgan       4/26/2000       5/11/2024         -       Manitoba Personal Tax Credits Return 2024       xxx:xx-0000       Messervey       Morgan       4/26/2000       5/11/2024         -       Manitoba Personal Tax Credits Retur                                                                                                    |                                           |             |           |            |                |                 |               |            |                  |
| Print       To Excel         ✓       Document Name       SSN       Last Name       First Name       Middle Initial       Maiden Name       Date Of Birth       Start Date       Termination Date         -       Personal Tax Credits Return 2024       xxx-xx-0000       Messervey       Morgan       4/26/2000       5/13/2024         -       Manitoba Personal Tax Credits Return 2024       xxx-xx-0000       Messervey       Morgan       4/26/2000       5/13/2024         -       Confidentiality Policy and Pledge       xxx-xx-0000       Messervey       Morgan       4/26/2000       5/13/2024         -       Conflict of Interest       xxx-xx-0000       Messervey       Morgan       4/26/2000       5/13/2024         -       Bluecross HSC Dental Form 17002       xxx-xx-0000       Messervey       Morgan       4/26/2000       5/11/2024         -       Personal Tax Credits Return 2024       xxx-xx-0000       Messervey       Morgan       4/26/2000       5/11/2024         -       Personal Tax Credits Return 2024       xxx-xx-0000       Messervey       Morgan       4/26/2000       5/11/2024         -       Personal Tax Credits Return 2024       xxx-xx-0000       Messervey       Morgan       4/26/2000       5/11/2024         -                                                                                                    |                                           |             |           | Results    |                |                 |               |            |                  |
| Print       To Excel         ✓       Document Name       SSN       Last Name       First Name       Middle Initial       Maiden Name       Date Of Birth       Start Date       Termination Date <ul> <li>Personal Tax Credits Return 2024</li> <li>XXX-XX-0000</li> <li>Messervey</li> <li>Morgan</li> <li>4/26/2000</li> <li>5/13/2024</li> <li>Confidentiality Policy and Pledge</li> <li>XXX-XX-0000</li> <li>Messervey</li> <li>Morgan</li> <li>4/26/2000</li> <li>5/13/2024</li> <li>Start Cate to the servey</li> <li>Morgan</li> <li>4/26/2000</li> <li>5/13/2024</li> <li>Start X-XX-000</li> <li>Messervey</li> <li>Morgan</li> <li>4/26/2000</li> <li>5/13/2024</li> <li>Start X-XX-000</li> <li>Messervey</li> <li>Morgan</li> <li>4/26/2000</li> <li>5/13/2024</li> <li>Start X-XX-XX-000</li> <li>Messervey</li> <li>Morgan</li> <li>4/26/2000</li> <li>5/13/2024</li> <li>Start X-XX-XX-000</li> <li>Messervey</li> <li>Morgan</li> <li>4/26/2000</li> <li>5/13/2024</li> <li>Start X-XX-XX-000</li> <li>Messervey</li> <li>Morgan</li> <li>4/26/2000</li> <li>5/11/2024</li> <li>Start X-XX-XX-000</li> <li>Messervey</li> <li>Morgan</li> <li>4/26/2000</li> <li>5/11/2024</li> <li>Start X-XX-XX-000</li> <li>Messervey</li> <li>Morgan</li> <li>4/26/2000</li> <li>5/11/2</li></ul>                                                                                                    |                                           |             |           |            |                |                 |               |            |                  |
| ✓ Document NameSSNLast NameFirst NameMiddle InitialMaiden NameDate Of BirthStart DateTermination Date□Personal Tax Credits Return 2024xxx-xx-0000MesserveyMorgan4/26/20005/13/2024□Manitoba Personal Tax Credits Return 2024xxx-xx-0000MesserveyMorgan4/26/20005/13/2024□Confidentiality Policy and Pledgexxx-xx-0000MesserveyMorgan4/26/20005/13/2024□Conflict of Interestxxx-xx-0000MesserveyMorgan4/26/20005/13/2024□Bluecross HSC Dental Form 17002xxx-xx-0000MesserveyMorgan4/26/20005/11/2024□Personal Tax Credits Return 2024xxx-xx-0000MesserveyMorgan4/26/20005/11/2024□Personal Tax Credits Return 2024xxx-xx-0000MesserveyMorgan4/26/20005/11/2024□Manitoba Personal Tax Credits Return 2024xxx-xx-0000MesserveyMorgan4/26/20005/11/2024□Manitoba Personal Tax Credits Return 2024xxx-xx-0000MesserveyMorgan4/26/20005/11/2024□Manitoba Personal Tax Credits Return 2024xxx-xx-0000MesserveyMorgan4/26/20005/11/2024□Manitoba Personal Tax Credits Return 2024xxx-xx-0000MesserveyMorgan4/26/20005/11/2024                                                                                                    | Print To Excel                            |             |           |            |                |                 |               |            |                  |
| Personal Tax Credits Return 2024xxx-xx-0000MesserveyMorgan4/26/20005/13/2024Manitoba Personal Tax Credits Return 2024xxx-xx-0000MesserveyMorgan4/26/20005/13/2024Confidentiality Policy and Pledgexxx-xx-0000MesserveyMorgan4/26/20005/13/2024Conflict of Interestxxx-xx-0000MesserveyMorgan4/26/20005/13/2024Bluecross HSC Dental Form 17002xxx-xx-0000MesserveyMorgan4/26/20005/11/2024Personal Tax Credits Return 2024xxx-xx-0000MesserveyMorgan4/26/20005/11/2024Manitoba Personal Tax Credits Return 2024xxx-xx-0000MesserveyMorgan4/26/20005/11/2024Manitoba Personal Tax Credits Return 2024xxx-xx-0000MesserveyMorgan4/26/20005/11/2024Manitoba Personal Tax Credits Return 2024xxx-xx-0000MesserveyMorgan4/26/20005/11/2024                                                                                                    | ✓ Document Name                           | SSN         | Last Name | First Name | Middle Initial | Maiden Name     | Date Of Birth | Start Date | Termination Date |
| Manitoba Personal Tax Credits Return 2024xxx-xx-0000MesserveyMorgan4/26/20005/13/2024Confidentiality Policy and Pledgexxx-xx-0000MesserveyMorgan4/26/20005/13/2024Conflict of Interestxxx-xx-0000MesserveyMorgan4/26/20005/13/2024Bluecross HSC Dental Form 17002xxx-xx-0000MesserveyMorgan4/26/20005/11/2024Personal Tax Credits Return 2024xxx-xx-0000MesserveyMorgan4/26/20005/11/2024Manitoba Personal Tax Credits Return 2024xxx-xx-0000MesserveyMorgan4/26/20005/11/2024Manitoba Personal Tax Credits Return 2024xxx-xx-0000MesserveyMorgan4/26/20005/11/2024                                                                                                    | Personal Tax Credits Return 2024          | xxx-xx-0000 | Messervey | Morgan     |                |                 | 4/26/2000     | 5/13/2024  |                  |
| Confidentiality Policy and Pledgexxx-xx-0000MesserveyMorgan4/26/20005/13/2024Conflict of Interestxxx-xx-0000MesserveyMorgan4/26/20005/13/2024Bluecross HSC Dental Form 17002xxx-xx-0000MesserveyMorgan4/26/20005/11/2024Personal Tax Credits Return 2024xxx-xx-0000MesserveyMorgan4/26/20005/11/2024Manitoba Personal Tax Credits Return 2024xxx-xx-0000MesserveyMorgan4/26/20005/11/2024                                                                                                    | Manitoba Personal Tax Credits Return 2024 | xxx-xx-0000 | Messervey | Morgan     |                |                 | 4/26/2000     | 5/13/2024  |                  |
| Conflict of Interestxxx-xx-0000MesserveyMorgan4/26/20005/13/2024Bluecross HSC Dental Form 17002xxx-xx-0000MesserveyMorgan4/26/20005/11/2024Personal Tax Credits Return 2024xxx-xx-0000MesserveyMorgan4/26/20005/11/2024Manitoba Personal Tax Credits Return 2024xxx-xx-0000MesserveyMorgan4/26/20005/11/2024                                                                                                    | Confidentiality Policy and Pledge         | xxx-xx-0000 | Messervey | Morgan     |                |                 | 4/26/2000     | 5/13/2024  |                  |
| Bluecross HSC Dental Form 17002xxx-xx-0000MesserveyMorgan4/26/20005/11/2024Personal Tax Credits Return 2024xxx-xx-0000MesserveyMorgan4/26/20005/11/2024Manitoba Personal Tax Credits Return 2024xxx-xx-0000MesserveyMorgan4/26/20005/11/2024                                                                                                    | Conflict of Interest                      | xxx-xx-0000 | Messervey | Morgan     |                |                 | 4/26/2000     | 5/13/2024  |                  |
| Personal Tax Credits Return 2024       xxx-xx-0000       Messervey       Morgan       4/26/2000       5/11/2024         Manitoba Personal Tax Credits Return 2024       xxx-xx-0000       Messervey       Morgan       4/26/2000       5/11/2024                                                                                                    | Bluecross HSC Dental Form 17002           | xxx-xx-0000 | Messervey | Morgan     |                |                 | 4/26/2000     | 5/11/2024  |                  |
| Manitoba Personal Tax Credits Return 2024 xxx-xx-0000 Messervey Morgan 4/26/2000 5/11/2024                                                                                                    | Personal Tax Credits Return 2024          | xxx-xx-0000 | Messervey | Morgan     |                |                 | 4/26/2000     | 5/11/2024  |                  |
|                                                                                                    | Manitoba Personal Tax Credits Return 2024 | xxx-xx-0000 | Messervey | Morgan     |                |                 | 4/26/2000     | 5/11/2024  |                  |
|                                                                                                    |                                           |             |           | _          |                |                 |               |            |                  |

#### SuccessFactors How-To

After you click a document row, the row highlights and additional viewing and downloading options display.

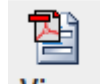

**7.** Click **View** to display the selected document in a new browser window.

|                                           |             |           | Document Ce | enter            |              |               |             |                  |
|-------------------------------------------|-------------|-----------|-------------|------------------|--------------|---------------|-------------|------------------|
| First Name Morgan                         |             |           |             |                  |              |               |             |                  |
| Last Name Messervey                       |             |           |             |                  |              |               |             |                  |
| Document<br>Name                          | Su          | bmit      | Clear       | Advanced         | Search Singl | e Upload      | Bulk Upload | Bulk Download    |
|                                           |             |           | Results     |                  |              |               |             |                  |
| Print To Excel View Indices Audit Downloa | ıd          |           |             |                  |              |               |             |                  |
| ✓ Document Name                           | SSN         | Last Name | First Name  | Middle Initial   | Maiden Name  | Date Of Birth | Start Date  | Termination Date |
| Personal Tax Credits Return 2024          | xxx-xx-0000 | Messervey | Morgan      |                  |              | 4/26/2000     | 5/13/2024   |                  |
| Manitoba Personal Tax Credits Return 2024 | xxx-xx-0000 | Messervey | Morgan      |                  |              | 4/26/2000     | 5/13/2024   |                  |
| Confidentiality Policy and Pledge         | xxx-xx-0000 | Messervey | Morgan      | Morgan 4/26/2000 |              | 4/26/2000     | 5/13/2024   |                  |
| Conflict of Interest                      | xxx-xx-0000 | Messervey | Morgan      |                  |              | 4/26/2000     | 5/13/2024   |                  |
| Bluecross HSC Dental Form 17002           | xxx-xx-0000 | Messervey | Morgan      |                  |              | 4/26/2000     | 5/11/2024   |                  |
| Personal Tax Credits Return 2024          | xxx-xx-0000 | Messervey | Morgan      |                  |              | 4/26/2000     | 5/11/2024   |                  |
| Manitoba Personal Tax Credits Return 2024 | xxx-xx-0000 | Messervey | Morgan      |                  |              | 4/26/2000     | 5/11/2024   |                  |

**Note:** Click on "Download" or "Print" to download or Print the documents respectively.

**8.** Review the document as required.

#### SuccessFactors How-To

| DSe                                             |                                                                                                    |                                                                                                    |                                                             |                                                      |                                 |                                      |                                   |                                                                                                    |                                                                         |                       |           |              |          |
|-------------------------------------------------|----------------------------------------------------------------------------------------------------|----------------------------------------------------------------------------------------------------|-------------------------------------------------------------|------------------------------------------------------|---------------------------------|--------------------------------------|-----------------------------------|----------------------------------------------------------------------------------------------------|-------------------------------------------------------------------------|-----------------------|-----------|--------------|----------|
| 1+1                                             | Canada Revenue<br>Agency                                                                                               | Agence du revenu<br>du Canada                                                                                          | 2024 P                                                      | erso                                                 | ona                             | al Ta                                | x C                               | redits Return                                                                                                    | I                                                                       | Protect               | ed B w    | hen complete | ed<br>)1 |
| Read pa                                         | ge 2 before filling                                                                                                    | out this form. Your emp                                                                                                | ployer or p                                                 | ayer w                                               | /ill u                          | se this                              | s forr                            | n to determine the amount                                                                                               | of your tax de                                                          | duction               | s.        |              |          |
| Fill out t                                      | Fill out this form based on the best estimate of your circumstances.                                                   |                                                                                                    |                                                             |                                                      |                                 |                                      |                                   |                                                                                                    |                                                                         |                       |           |              |          |
| If you do<br>pay you                            | not fill out this form                                                                                                 | , your tax deductions will                                                                                             | l only includ                                               | e the b                                              | oasio                           | c perso                              | nal a                             | mount, estimated by your em                                                                                             | ployer or paye                                                          | r based o             | on the in | come they    |          |
| Last na                                         | me                                                                                                    |                                                                                                    | First na                                                    | First name and initial(s) Date of birth (YYYY/MM/DD) |                                 |                                      |                                   |                                                                                                    | Employee nur                                                            | mber                  |           |              | 7        |
| Messe                                           | Messervey                                                                                                    |                                                                                                    |                                                             |                                                      | Morgan 2000/04/26               |                                      |                                   |                                                                                                    |                                                                         | 00056789              |           |              |          |
| Addres                                          | s                                                                                                    |                                                                                                    |                                                             | Posta                                                | al co                           | de                                   |                                   | For non-residents only<br>Country of permanent resider                                                                  | 000                                                                     | Social                | nsurand   | e number     |          |
| 105 T                                           | est Winnipeg                                                                                                    |                                                                                                    |                                                             | R   0                                                | A                               | 0   A                                | 1                                 | youndy or permanent resider                                                                                             | 100                                                                     | 0 0 0                 | 0 0 0     | 0000         | ٥        |
| 1. Bas<br>from a<br>return<br>partial<br>the ca | ic personal amoun<br>Il sources will be gre<br>at the end of the tax<br>claim. To do so, fill i<br>culated amount here | t – Every resident of Car<br>ater than \$173,205 and y<br>year. If your income from<br>n the appropriate section<br>b. | nada can en<br>you enter \$<br>m all source<br>n of Form TI | ter a b<br>15,705<br>s will b<br>01-WS               | asic<br>, you<br>be gr<br>5, Wo | perso<br>u may<br>reater t<br>orkshe | nal a<br>have<br>han \$<br>et for | mount of \$15,705. However,<br>an amount owing on your ind<br>173,205 you have the option<br>the 2024 Personal Tax Cred | if your net inco<br>come tax and b<br>to calculate a<br>its Return, and | me<br>enefit<br>enter |           | 15705        |          |

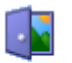

**9.** Click **Close** when you are finished with the document.

**Note:** If any forms need to be corrected, process the onboarding action first, then refer to the <u>Processing Tax Information</u> and <u>Benefit Forms Revision</u> Requests documents, for how to request corrections to the tax and benefit forms.

**10.** Repeat steps 6 and 7 for each additional document you wish to display until you have reviewed all necessary documents.

### **Next Steps**

After the relevant information from employment forms is entered into SAP during the <u>Onboarding Action</u>, and the Onboarding Action is completed, the employee is automatically moved into the "Hired" segment of the Talent Pipeline in SuccessFactors. This completes the hiring process.